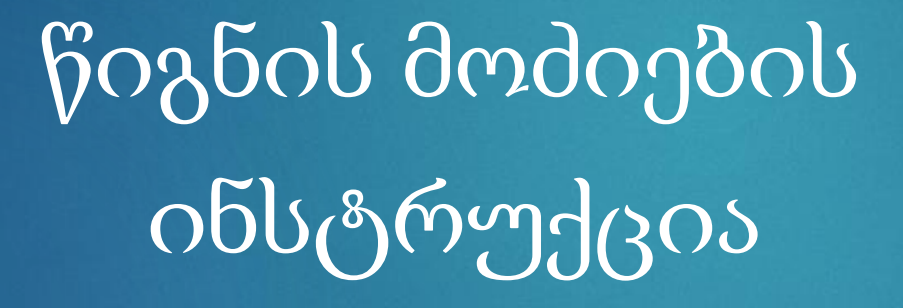

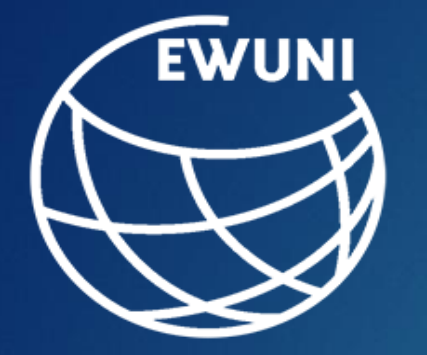

აღმოსავლეთ-დასავლეთ უნივერსიტეტის ბიბლიოთეკა

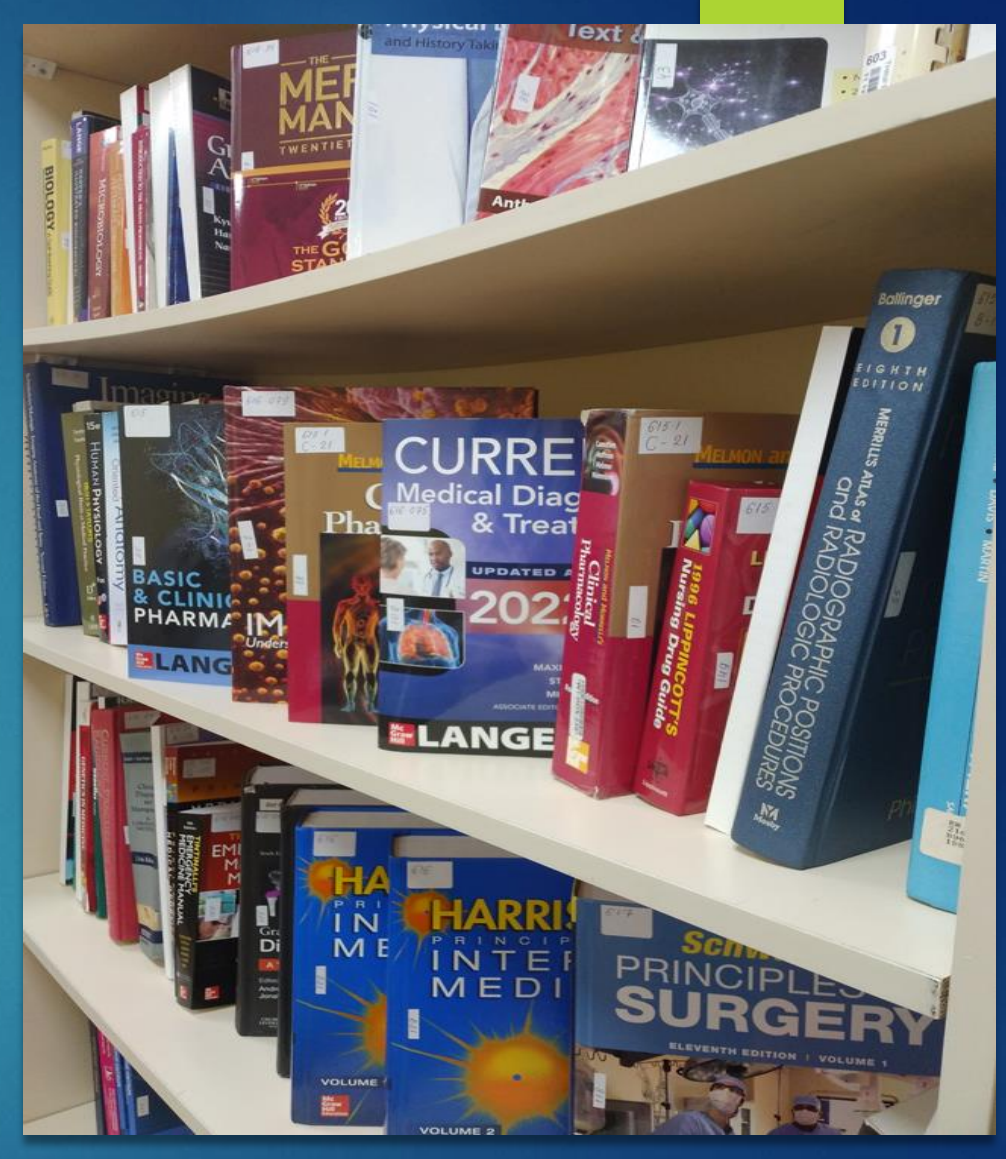

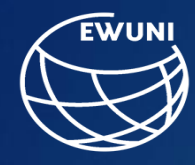

ბიბლიოთეკით სარგებლობისთვის აუცილებელი პირობაა უნივერსიტეტის კორპორატიული მეილი.

თავდაპირველად გახსენით აღმოსავლეთ-დასავლეთ უნივერსიტეტის ვებ გვერდი <u>www.eastwest.edu.ge</u>. ბიბლიოთეკის გაყოფილებაში მონიშნეთ ელექტრონული კატალოგი.

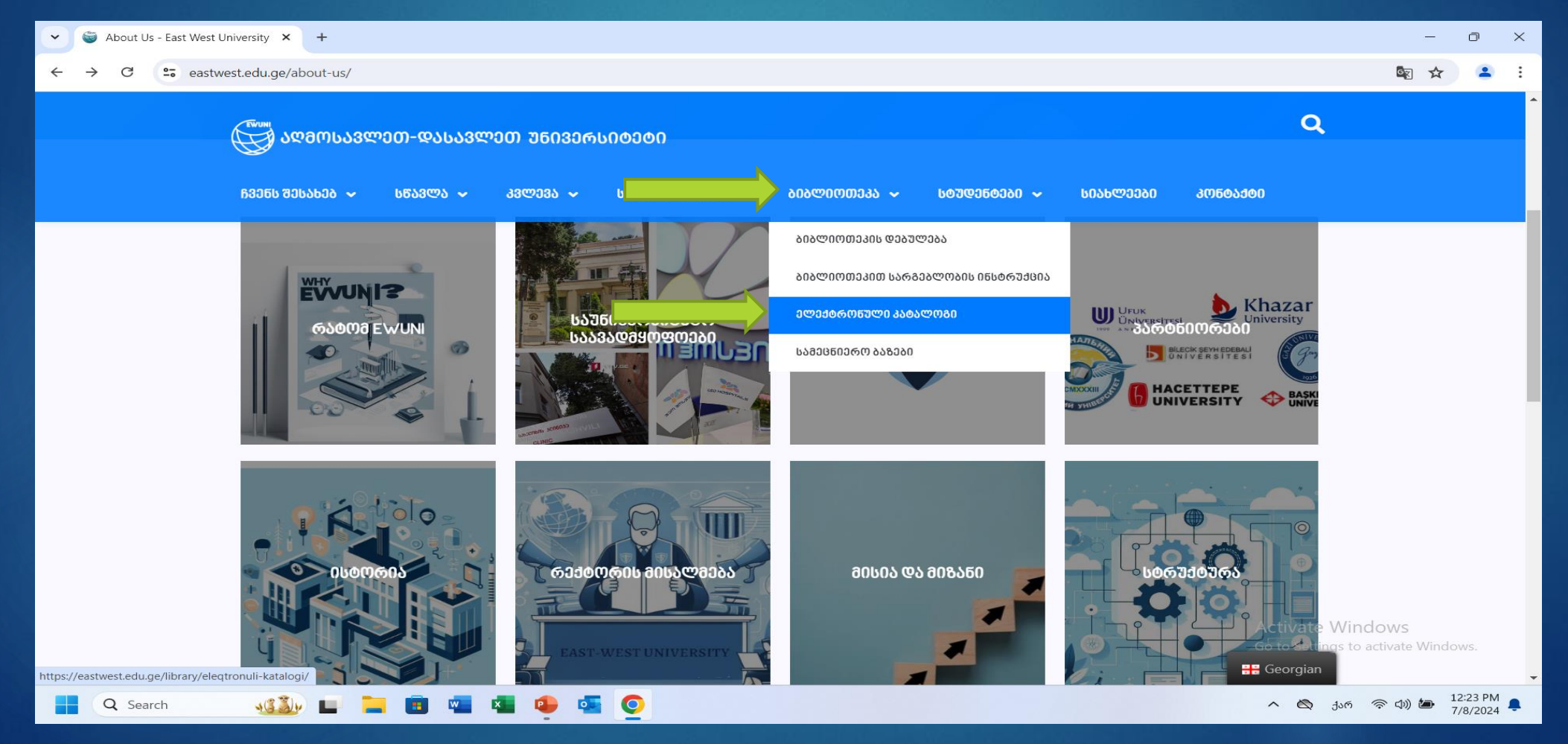

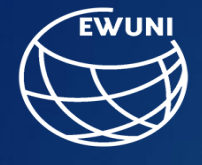

# ხსნით ელექრტონული კატალოგს OPEN BIBLIO

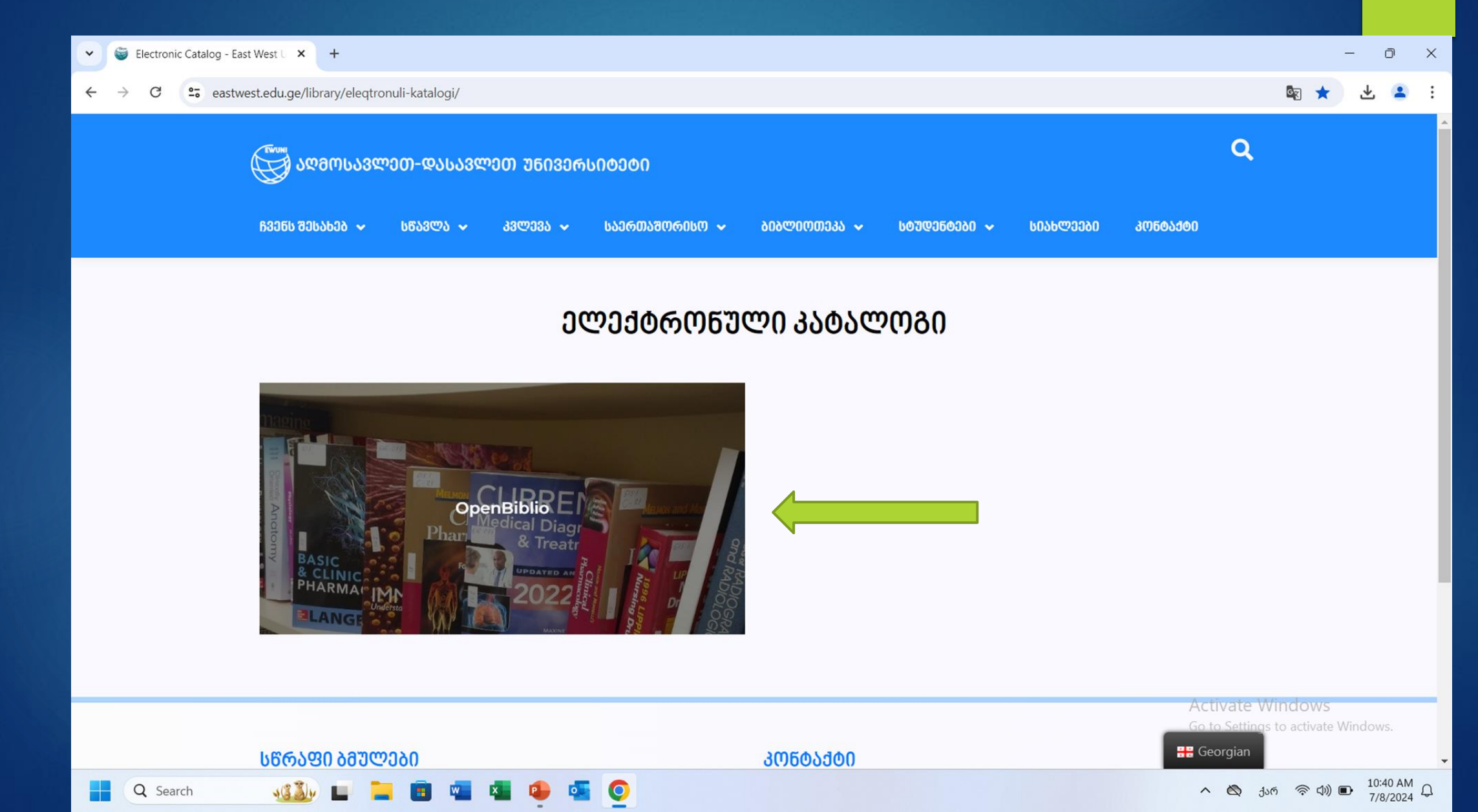

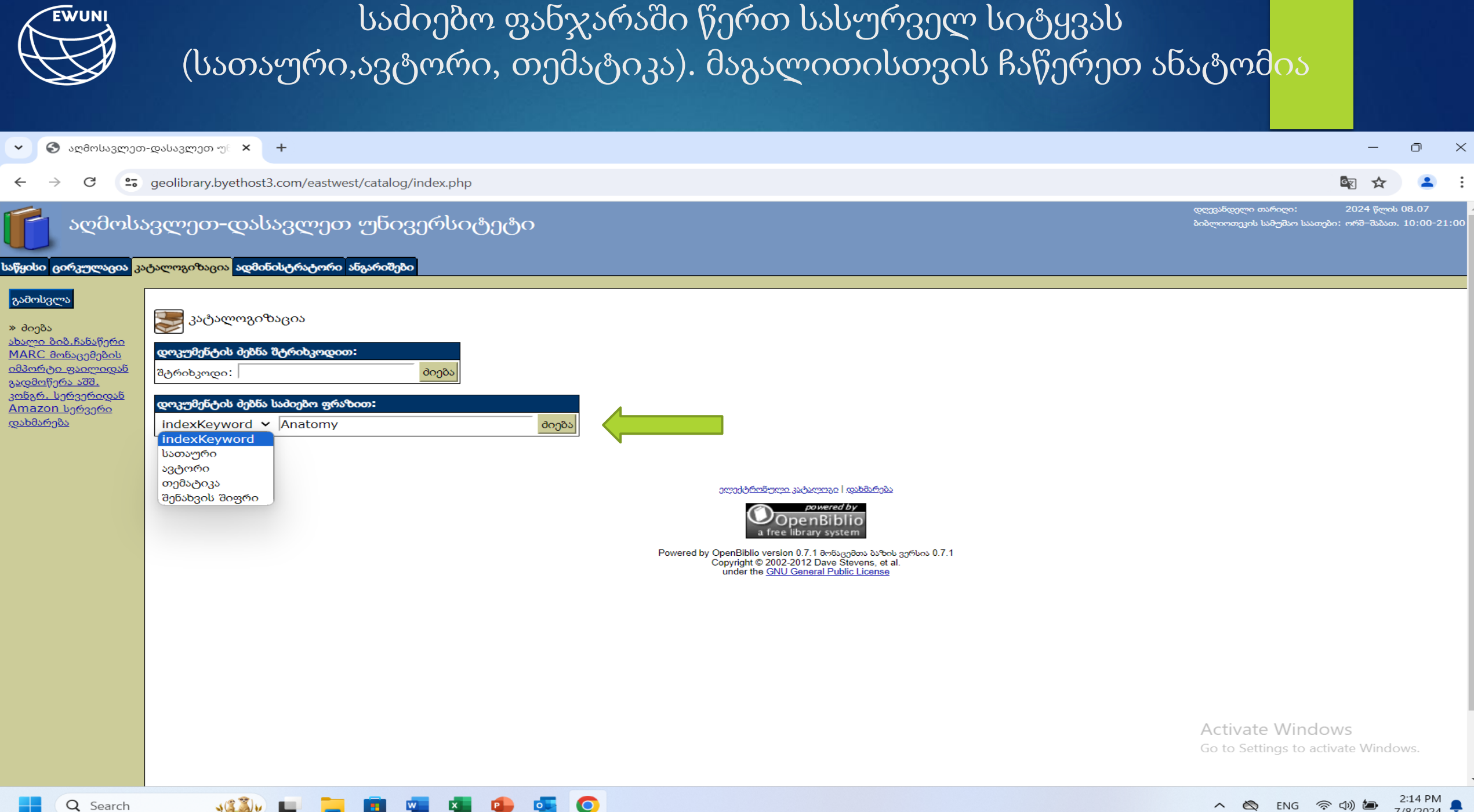

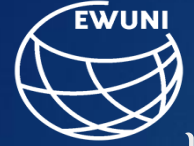

შედეგად მოიძებნა 30 ჩანაწერი. წიგნები რომლებსაც მითითებული აქვს book, მათი გამოყენება მხოლოდ ბიბლიოთეკაშია შესაძლებელი, ხოლო წიგნებს როლებსაც მითითებული აქვთ -electronic book, მათი ონლაინ გამოყენბა შეგიძლიათ. მაგალითვისვის ვირჩევთ BRS Gross Anatomy და ვხსნით.

| 🗸 🕙 აღმოსავლეთ-                                                                                                    | დასავლეთ უნ 🗙 🕂                                                                                                    |                                     |                       | —                      | đ                   | $\times$ |
|----------------------------------------------------------------------------------------------------|----------------------------------------------------------------------------------------------------|-------------------------------------|-----------------------|------------------------|---------------------|----------|
| ← → C                                                                                                    | geolibrary.byethost3.com/eastwest/shared/biblio_search.php                                                                                                    |                                     | ٥                     | 2 🖈                    | •                   | :        |
| აღმოსა;<br>საწყისი ცირკულაცია <mark>კალ</mark>                                                                                                    | ვლეთ-დასავლეთ უნივერსიტეტი<br><mark>ალფიზაცია</mark> ადარისტრატორი ანგარიშები                                                                                                    | დღევანდელი თარი<br>ბიბლიოთეკის სამუ | ღი:<br>შაო საათები:   | 2024 წლი\<br>ორშ–შაბათ | 08.07<br>. 10:00-2  | 1:00     |
| გამოსვლა           ბიბლითგრაფიული<br>ბებნა           » ბიების შედეგები<br>ხახლი ბიბ.ჩანაზერი<br>МАКС მონაცემების<br>იმპორტი ფაილიდან<br>გადმოწერა აშშ.<br>კინგრ. სერვერი<br>დახმარება | 80mcdy365: 30 8x65/ljyfno. gysbyfnobbg8s lysongfnob 8obgrgggnom (gysbyfnobble3bylggggnom (gysbyfnobble3bylggggggg).         1       borwyfno: Analysis of Vertebrate Structure systems in the system of the system of th | Activate V<br>Go to Setting         | Vindow<br>s to activa | S<br>te Windo          | DWS.                |          |
| Q Search                                                                                                    |                                                                                                    | ~ 🖄 E                               | NG 🛜 d                | )) 🅭                   | 2:16 PM<br>7/8/2024 | ٠        |

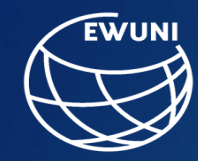

←

## იხსნება წიგნის სრული აღწერილობა. წიგნის ნომერია e80. წიგნი აღნიშნული ნომრით ატვირთულია Google Drive-ზე.

🍯 ელექტრონული კატალოგი – 🗙

🕙 აღმოსავლეთ-დასავლეთ სას 🗙

## ~ – @ X

C A Not secure geolibrary.byethost3.com/eastwest/shared/biblio\_view.php?bibid=52&tab=opac

+

#### ⊠ 🖻 ☆ 🔲 🚨 🗄

<u>ბიბლიოგრაფიული</u> <u>ძებნა</u> » ბიბლიოგრაფიული ინფორმაცია <u>Help</u>

| ბიბლიოგრაფიული ინფორმაცია:         |                                   |
|------------------------------------|-----------------------------------|
| მასალის სახეობა:                   | electronic book                   |
| კოლექცია:                          | 6- Applied sciences               |
| შენახვის შიფრი:                    | 611                               |
| Title:                             | BRS Gross Anatomy                 |
| Remainder of title:                | Board Review Series               |
| Personal name:                     | Kyung Won Chung; Harold M. Chung; |
| Statement of responsibility, etc.: |                                   |
| biblioViewOpacFlg:                 | დიახ                              |
|                                    |                                   |

### ცნობა დოკუმენტის ეგზემპლარებზე:

| შტრიხკოდი | აღწერა | მდგომარეობა | მდგომ. თარიღი       | დაბრუნებულ იქნა |
|-----------|--------|-------------|---------------------|-----------------|
| e80       |        | ფონდშია     | 2021-03-10 11:05:21 |                 |

0

| დამატებითი ბიბლიოგრაფიული ინფორმაცია:                |                                                                                                    |             |  |  |  |
|------------------------------------------------------|----------------------------------------------------------------------------------------------------|-------------|--|--|--|
| Topical term or geographic name as<br>entry element: | pical term or geographic name as Anatomy<br>try element:                                                                           |             |  |  |  |
| International Standard Book<br>Number:               | Iternational Standard Book 978-1-4511-9307-7 umber:                                                                                |             |  |  |  |
| Terms of availability:                               | https://eastwestgeo-<br>my.sharepoint.com/:b:/g/personal/library_eastwest_edu_ge/ESmtFrIswvVEmL2uFXt_SsUBQmnxnWRhoFn3Uslcv3bHxw?e= |             |  |  |  |
| Classification number:                               | 611                                                                                                    |             |  |  |  |
| Edition statement:                                   | Eighth edition                                                                                                    |             |  |  |  |
| Place of publication, distribution,<br>etc.:         | China                                                                                                    |             |  |  |  |
| Name of publisher, distributor, etc.:                | 'Wolters Kluwer ' Activate Windows                                                                                                 |             |  |  |  |
| Date of publication, distribution, etc.:             | 2015 y. Go to Settings to activa                                                                                                   | te Windows. |  |  |  |
| Extent:                                              | 524 p.                                                                                                    |             |  |  |  |

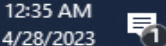

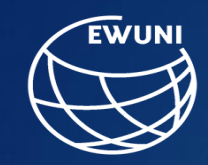

მონიშნულ წიგნს შესაბამისი ნომრით(e80) ან მითითებული ლინკით, ხსნით მხოლოდ კითხვის უფლებით Google Drive -ზე ბიბლიოთეკის მიერ გაზიარებულ ელექტრონული წიგნების ბაზაში

| G Google Account                                                                  | K 💧 books in catalog - Google Drive 🗙 🕂           |                   |                 |           | - 0                                  | Х   | X v O uzdaluzzya-puluzzya j X +                                                                                                    | - 0 X                                                                                      |
|-----------------------------------------------------------------------------------|---------------------------------------------------|-------------------|-----------------|-----------|--------------------------------------|-----|----------------------------------------------------------------------------------------------------|--------------------------------------------------------------------------------------------|
| $\leftrightarrow$ $\rightarrow$ C $\stackrel{\bullet\bullet}{:}$ drive.google.com | n/drive/folders/1SsKjfLCpB4y4LPTjCtkoi1M8SJiorH2k |                   |                 |           | C 🖈 🕻                                | ;   | : c > c ; geolibrary.byethost3.com/eastwest/shared/biblio_view.php?biblid=528tab=cataloging                                                                                                    | 國 ☆ 💄 :                                                                                    |
| 🛆 Drive                                                                           | Q Search in Drive                                 |                   | 井               | (         | 🤊 🏶 🏼 Google                         | D   | აღმოსავლეთ-დასავლეთ უნივერსიტეტი                                                                                                    | დღევანდელი თარიღი: 2024 წლის 08.07 🔺<br>ბიმლიოვეოს საბუშიო საათები: ორმ-მამათ. 10:00-21:00 |
| + New                                                                             | My Drive > EWUNI Library > b                      | ooks in catalog 🗸 |                 |           |                                      | 31  | ן און אין אין אין אין אין אין אין אין אין אי                                                                                                    |                                                                                            |
| Home                                                                              | X 1 selected 👌 🛃 🔟 🖙 🚦                            |                   |                 |           |                                      |     | ბალიფრავიული         ბალიფრავიული           ბასლის სახეის:         electronic book                                                                                                    |                                                                                            |
| Activity                                                                          | Name 🗸                                            | Owner             | Last modified 🗸 | File size | 1                                    | 0   | ඵ්‍රීඕඩ්ය     კოლეტიიი:     6- Applied sciences       ී     ბიმლიოგრაფიული<br>ინფორნაცია     შენახვის შიფრი:     611       THe     BPS Gross Anatomy                                                                                                    |                                                                                            |
| My Drive                                                                          | e87                                               | \rm e me          | Apr 4, 2023 me  | _         | :                                    | •   | MyseldmARC     Discourse function       ds/ds/final     Remainder of title:     Board Review Series       personal name:     Kyung Won Chung; Harold M. Chung;                                                                                                    |                                                                                            |
| Shared with me                                                                    | ■ e86                                             | 🙁 me              | Apr 4, 2023 me  | -         | :                                    | -   | Statement or responsibility, etc.:<br>加速型<br>防速型                                                                                                    |                                                                                            |
| S Recent                                                                          | <b>e</b> 85                                       | (e) me            | Apr 4, 2023 me  | -         | :                                    |     | Marca Bayda         Marca nghydicusted fullcyte           Amera Bayda         Marca nghydicusted fullcyte           Marca Bayda         Marca nghydicusted fullcyte           Marca Bayda         Marca nghydicusted fullcyte                                                                                                    |                                                                                            |
| 🕸 Starred                                                                         | <b>e</b> 84                                       | 🕑 me              | Apr 4, 2023 me  | _         | :                                    | +   | MARC 8x6/x63/bit         Control of Control of Control o |                                                                                            |
| <ul> <li>Spam</li> <li>Trash</li> </ul>                                           | <b>e</b> 83                                       | e me              | Apr 4, 2023 me  | _         | :                                    |     | კონგრ. სერჯერიდან         სერჯერიდან         გოთკით სერჯერი           დამარება         დამატებითი ბიბლიოგრაფიული ინფორმავია:                                                                                                    |                                                                                            |
| △ Storage                                                                         | <b>e</b> 82                                       | e me              | Apr 4, 2023 me  | -         | :                                    |     | Topical term or geographic name as entry element: Anatomy International Standard Book Number: 9781451193077 Terror for all Million                                                                                                    |                                                                                            |
| 25.54 GB used                                                                     | <b>1</b> e81                                      | 🕑 me              | Apr 4, 2023 me  | _         | :                                    |     | Intrins or availability:     Intrins (r/disconting)       Classification number:     611       Edition statement:     Eighth edition                                                                                                    |                                                                                            |
|                                                                                   | <b>e</b> 80                                       | e me              | Apr 4, 2023 me  | -         | 왕 후 🤨 🌣 :                            |     | Place of publication, distribution, etc.: China<br>Name of publisher, distributor, etc.: 'Wolters Kluwer '                                                                                                    | -                                                                                          |
|                                                                                   | <b>e</b> 79                                       | 😮 me              | Apr 4, 2023 me  | -<br>^    | tivate Windows                       |     | Date of publication, distribution, etc.:     2015 y.       Extent:     524 p.                                                                                                    |                                                                                            |
|                                                                                   | e78                                               | e me              | Apr 4, 2023 me  | _ Go      | to Settings to activate Windows.     | >   | 20 L.                                                                                                    | Go to Settings to activate Windows.                                                        |
| Q Search                                                                          | ) L 🗎 🖪 🖷 🖷 🕹 🚳 🔘                                 |                   |                 | ^         | 低 ENG 令 句)      し 1:58 P     7/8/203 | 4 ₽ |                                                                                                    | ▲ 🕲 ENG 🛜 (1)) 🌆 221 PM                                                                    |

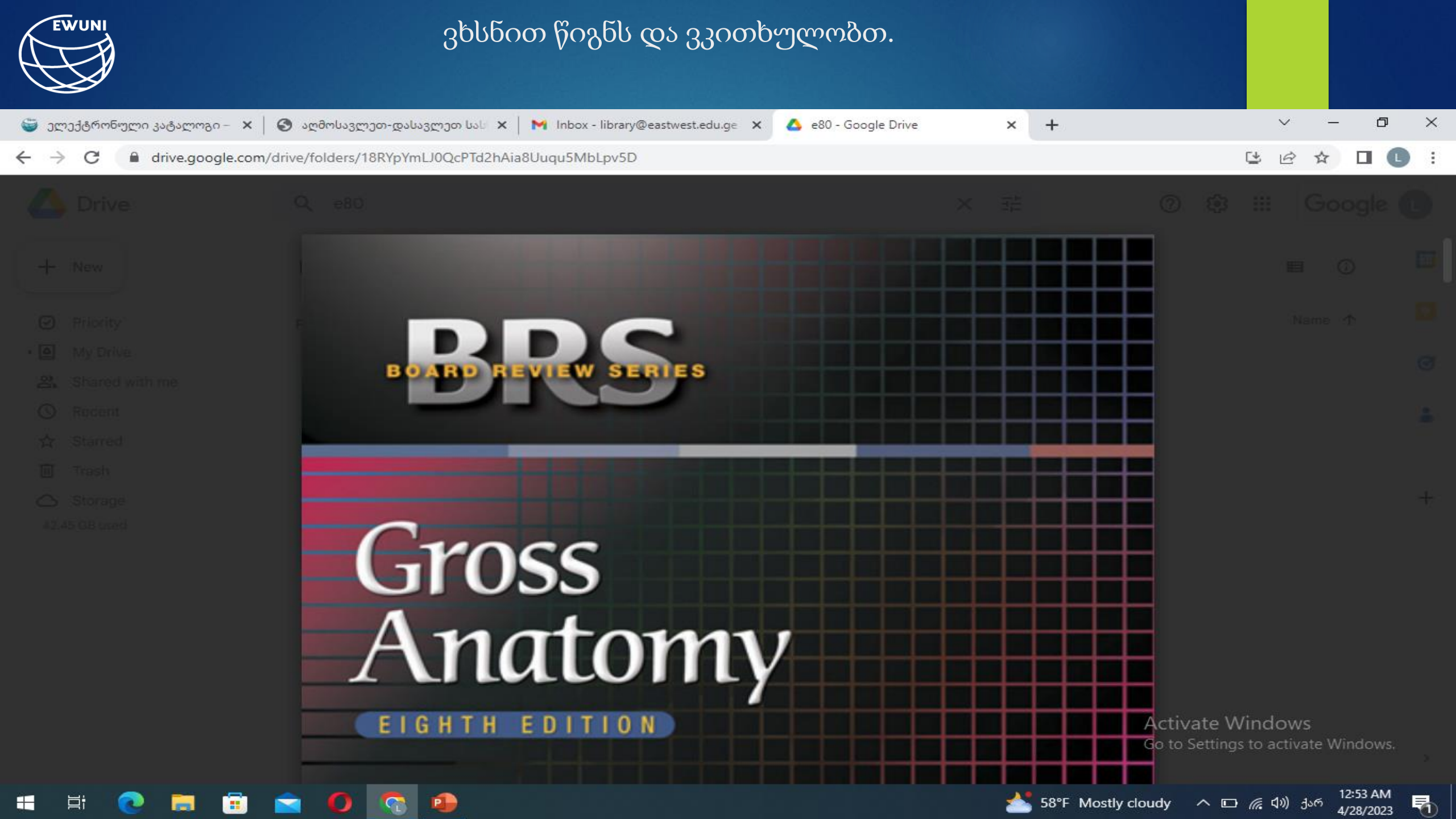

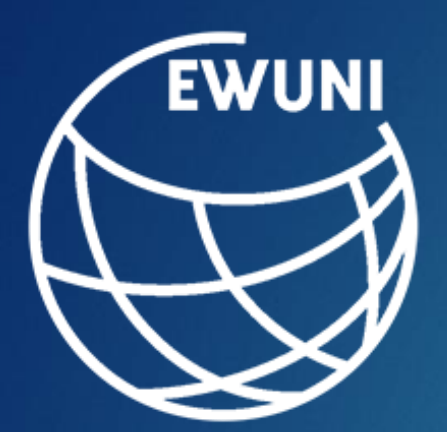

აღმოსავლეთ-დასავლეთ უნივერსიტეტის ბიბლიოთეკა გისურვებთ წარმატებას!!!